## What is Conditional Formatting?

Conditional formatting allows you to set rules for cell formatting. If the rules (conditions) are met, then the formatting is applied. You can have up to 3 rules in a cell.

For example, you can set conditional formatting so that a cell turns blue if it contains a value higher than 75 and turns green if it contains a value lower than 50.

Type this data into a new Excel worksheet:

|   | Α        | В     |
|---|----------|-------|
| 1 | Date     | Value |
| 2 | 5/5/2002 | 76    |
| 3 | 5/6/2002 | 60    |
| 4 | 5/7/2002 | 49    |

## Apply Conditional Formatting to a Cell

- 1. Select the cells to be formatted
- 2. Choose Format>Conditional Formatting...

|   | Α        | В     |
|---|----------|-------|
| 1 | Date     | Value |
| 2 | 5/5/2002 | 76    |
| 3 | 5/6/2002 | ഹ 60  |
| 4 | 5/7/2002 | 49    |

3. Leave the first drop-down box set to Cell Value Is

4. In the second drop-down box, choose one of the operators. In this example, choose 'greater than'

5. In the text box, type a number or a cell reference. In this example, type the value you want to check 75.

| Preview of format to use No Format Set Format. | ell Value Is 💌 🛛 greater than                    | ▼ 75 <sub>T</sub> |                |
|------------------------------------------------|--------------------------------------------------|-------------------|----------------|
| when condition is true:                        | eview of format to use<br>hen condition is true: | No Format Set     | <u>F</u> ormat |

6. Click the Format button

7. On the Patterns tab, select a colour for the conditional formatting -- blue, in this example.

You can also choose a Font format or a cell Border.

8. Click OK.

| Format Ce                   | ells     |                                        |
|-----------------------------|----------|----------------------------------------|
|                             |          | ,                                      |
| Font                        | Border   | Patterns                               |
| Cell shad<br><u>C</u> olor: | ing      | ······································ |
|                             | No Color | ·                                      |
| -                           |          |                                        |
|                             |          |                                        |
|                             |          |                                        |
|                             |          |                                        |
|                             |          |                                        |

9. To add another conditional format, click the Add button.

10. Repeat steps 3 to 8, using the values and colours for the second conditional format (green if below 50).

11. Click OK, to return to the worksheet.

| Conditiona             | l Formatting                                     | ,           |                                          |                   |                |                |                 | ?        |
|------------------------|--------------------------------------------------|-------------|------------------------------------------|-------------------|----------------|----------------|-----------------|----------|
| Condition<br>Cell Valu | <u>i</u><br>ie Is 💌 gre                          | eater tha   | an                                       | ▼ 75              |                |                |                 | <u>.</u> |
| Preview<br>when co     | Preview of format to use when condition is true: |             | AaBbCcYyZz                               |                   |                | <u>F</u> ormat |                 |          |
| Condition              | 2<br>Ie Is ▼ les                                 | s than      |                                          | ▼ 50              |                |                | ]               | 3        |
| when co                | ndition is true:                                 | se          |                                          | AaBl              | oCcYyZz        |                | F <u>o</u> rmat |          |
| 2                      |                                                  |             | A                                        | .dd >>            | <u>D</u> elete | ОК             |                 | el       |
| ur workshe             | et should                                        | look        | like this:                               |                   |                |                |                 |          |
| ie ——                  |                                                  |             | A                                        | В                 |                |                |                 |          |
| een ———                |                                                  | 2<br>3<br>4 | Date<br>5/5/2002<br>5/6/2002<br>5/7/2002 | Value<br>76<br>60 | 5<br>0<br>3    |                |                 |          |
|                        |                                                  |             |                                          |                   |                |                |                 |          |
|                        |                                                  |             |                                          |                   |                |                |                 |          |

You may:

- Guide teachers or students to access this resource from the teach-ict.com site
- Print out enough copies to use during the lesson

You may not:

- Adapt or build on this work
- Save this resource to a school network or VLE
- Republish this resource on the internet

A subscription will enable you to access an editable version and save it on your protected network or VLE